## Dedal-T2.380 Hunter

# WW вуководотво оксплуатации

тепловизионный охотничий прицел

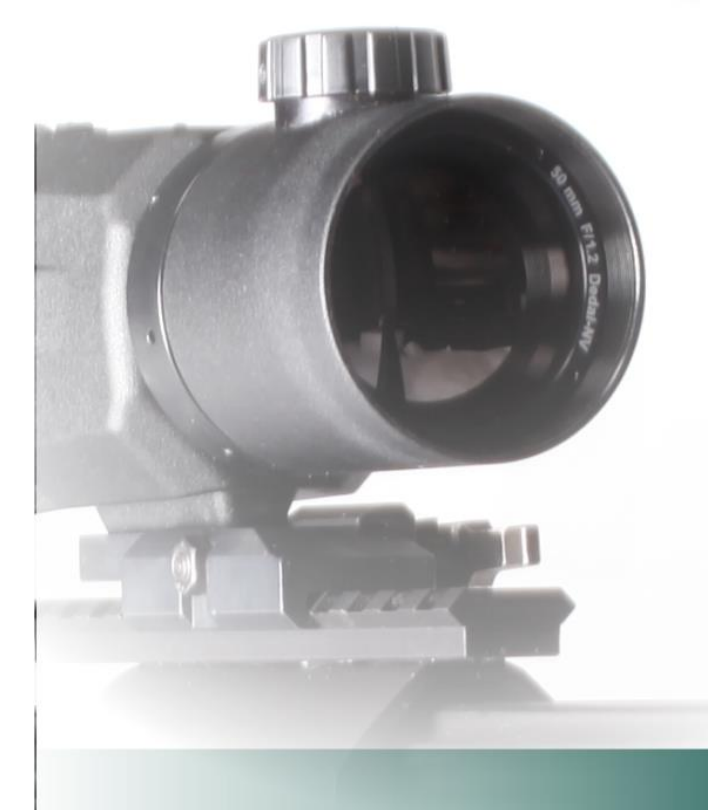

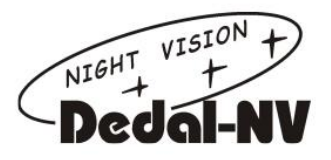

#### 1 Внешний вид

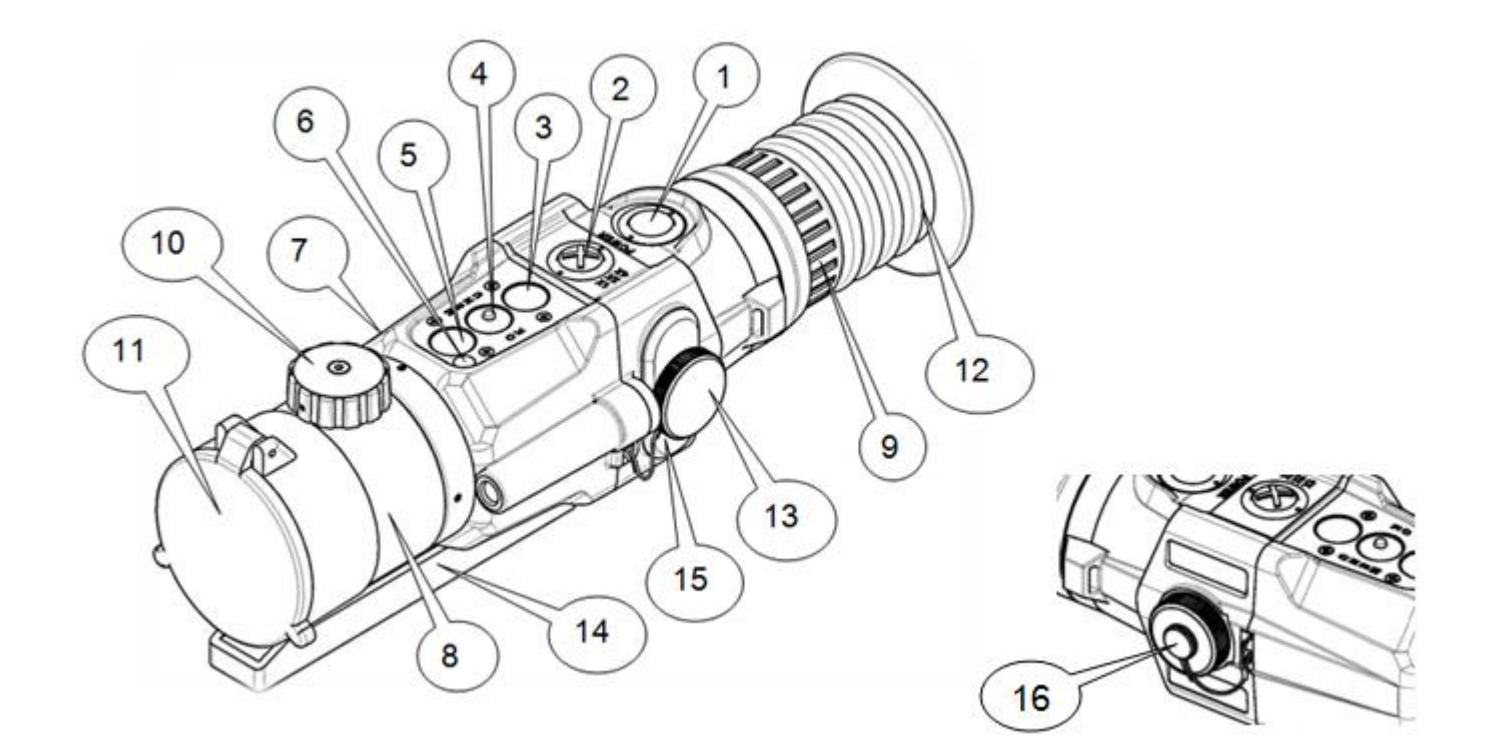

#### Рисунок 1 – Внешний вид прицела и органы управления

- 1 кнопка включения/выключения прицела «POWER»
- 2 кнопка «1×, 2×, 4×, 8×» («ЦИФРОВОЕ УВЕЛИЧЕНИЕ»/«ВЫХОД из МЕНЮ»)
- 3 кнопка быстрого ввода («УМЕНЬШЕНИЕ ПАРАМЕТРА»)

4 – кнопка «MENU» («МЕНЮ»/«ОК»/«кнопка быстрого изменения цветовой схемы»)

- 5 кнопка быстрого ввода («УВЕЛИЧЕНИЕ ПАРАМЕТРА»)
- 6 окно датчика внешней освещенности
- 7 корпус прицела
- 8-объектив (50мм F/1,2)
- 9-окуляр
- 10 механизм ручной фокусировки
- 11 крышка объектива откидная
- 12 наглазник
- 13 винт затяжки батарейного отсека
- 14 адаптер ADT для планки крепления
- 15 крышка батарейного отсека
- 16 крышка гнезда видеовыхода

#### ПРЕДУПРЕЖДЕНИЕ!

 Для обеспечения безопасной работы с прицелом, перед выстрелом, следует убедиться в ТОЧНОЙ идентификации цели!

#### ВНИМАНИЕ!

- Не наводите работающий прицел на высокотемпературные источники теплового излучения (такие как Солнце, сварка, открытое пламя и т. п.). Это может привести к полному или частичному выходу прицела из строя!
- Не оставляйте элементы питания в корпусе прицела!
- Несоблюдение правил адаптации, эксплуатации и хранения прицела может быть причиной потери гарантийных обязательств от производителя.

#### Содержание

| 1 | Внешний вид                                        | 2  |
|---|----------------------------------------------------|----|
| 2 | Назначение и особенности прицела                   | 5  |
| 3 | Технические характеристики                         | 6  |
| 4 | Комплект поставки прицела                          | 7  |
| 5 | Устройство и работа с прицелом                     | 8  |
|   | 5.1 Включение и выключение                         | 8  |
|   | 5.2 Индикаторы в поле зрения прицела               | 9  |
|   | 5.2.1 Постоянные индикаторы                        | 9  |
|   | 5.2.2 Вспомогательные индикаторы                   | 9  |
|   | 5.3 Регулировка уровня яркости дисплея             | 10 |
|   | 5.4 Изменение цифрового увеличения                 | 10 |
|   | 5.5 Назначения кнопок                              | 11 |
|   | 5.5.1 Основной режим                               | 11 |
|   | 5.5.2 Режим меню                                   | 12 |
|   | 5.5.3 Режим изменения параметров                   | 12 |
|   | 5.6 Видеозапись                                    | 12 |
|   | 5.7 Использование внешней аккумуляторной батареи   | 13 |
| 6 | Меню пользователя. Структура меню                  | 13 |
|   | 6.1 Яркость / Баллистическая поправка              | 15 |
|   | 6.2 Режим тепловизора                              | 15 |
|   | 6.3 Настройки                                      | 15 |
|   | 6.3.1 Выбор оружия                                 | 15 |
|   | 6.3.2 Вертикальная выверка. Горизонтальная выверка | 17 |

| 6.3.3 Тип сетки                                          | 19       |
|----------------------------------------------------------|----------|
| 6.3.4 Цвет сетки                                         | 20       |
| 6.3.5 Яркость сетки                                      | 20       |
| 6.3.6 Единицы измерения                                  | 20       |
| 6.3.7 Измерительная шкала                                | 20       |
| 6.3.8 Дальномерная метка                                 | 22       |
| 6.4 Цветовая схема                                       | 22       |
| 6.5 Сервис                                               | 23       |
| 6.5.1 Назначение кнопок быстрого ввода                   | 23       |
| 6.5.2 Калибровка                                         | 24       |
| 6.5.3 Удаление Б.П.                                      | 24       |
| 6.5.4 Выбор языка                                        | 25       |
| 6.5.5 Инфо                                               | 26       |
| 7 Маркировка                                             | 26       |
| 8 Упаковка                                               | 26       |
| 9 Подготовка прицела к использованию                     | 26       |
| 9.1 Адаптация на оружии                                  | 26       |
| 9.2 Установка элементов питания                          | 27       |
| 10 Выверка (пристрелка) прицела на оружии                | 27       |
| 11 Сохранение результатов выверки (пристрелки)           | 29       |
| 12 Работа с прицелом                                     | 30       |
| 12.1 Порядок применения прицела                          | 30       |
| 12.2 Ведение стрельбы на дистанциях выверки (пристрелки) | 30       |
| 12.3 Ведение стрельбы на дистанциях, превышающих         |          |
| дистанцию выверки оружия                                 | 30       |
| 12.3.1 Стрельба выносом                                  | 30       |
| 12.3.2 Ввод баллистических поправок через изменение      |          |
| дистанции стрельбы                                       | 31       |
| 12.3.3 Ввод баллистических поправок через систему        |          |
| «КЛИКОВ»                                                 | 31       |
| 12.4 Перечень возможных неисправностей                   | 32       |
| 13 Техническое обслуживание                              | 33       |
| 14 Транспортирование и хранение                          | 33       |
| 15 Утилизация                                            | 33       |
| Приложение 1 – Описание прицельной сетки Mil-Dot         | 31       |
|                                                          | 25       |
|                                                          | 33<br>27 |
|                                                          | 30<br>20 |
|                                                          | 00       |

Настоящее руководство по эксплуатации предназначено для изучения работы и правил эксплуатации тепловизионного прицела (далее – прицела) «Dedal-T2.380 Hunter».

#### 2 Назначение и особенности прицела

Прицел предназначен для наблюдения за местностью, охоты и обеспечения стрельбы при любых условиях освещенности (день, ночь, сумерки), в том числе, в полной темноте и при любых погодных условиях (дождь, туман, снегопад и т.п.).

Принцип работы прицела основывается на преобразовании инфракрасного излучения от объектов и представлении его в удобном для восприятия виде.

Прицел может быть установлен на охотничье оружие с креплением EAW (Apel), MAK, Blaser, на планку стандарта «Weaver»/«Picatinny»и др. или на боковую планку оружия «Тигр», «Сайга» и др.

Прицел имеет следующие отличительные особенности:

- о Современный высокоскоростной инфракрасный модуль
- Система автоматической настройки изображения
- Система динамического контрастирования, позволяющая точнее идентифицировать цель
- о Система автоматической калибровки сенсора без шторки
- о Система удаления битых пикселей
- о Внутренняя фокусировка, прецизионно сохраняющая точку прицеливания
- о Цифровое увеличение 2×/ 4×/ 8×
- Время непрерывной работы более 4 ч
- о Возможность подключения внешнего аккумулятора
- о Видеозапись на внешний видеорекордер
- Максимально быстрое включение прицела (не более 3 с)
- Пять вариантов прицельных сеток
- о Ввод и сохранение собственных баллистик и выверок
- о Пассивный дальномер для быстрого ввода баллистических поправок
- Большое удаление выходного зрачка
- о Адаптация на различные виды оружия
- о Герметичное исполнение
- Ударостойкость
- о Компактность
- о Малый вес

#### 3 Технические характеристики

Технические характеристики прицела приведены в таблице 1.

Таблица 1 – Технические характеристики \*

| Наименование параметра, единица измерения                           | Значение параметра                                     |  |  |  |
|---------------------------------------------------------------------|--------------------------------------------------------|--|--|--|
| CEHCOP                                                              |                                                        |  |  |  |
| Частота, Гц                                                         | 50                                                     |  |  |  |
| Разрешение, пиксели                                                 | 384×288                                                |  |  |  |
| Шаг детекторов, мкм                                                 | 17                                                     |  |  |  |
| Тип                                                                 | Неохлаждаемая<br>микроболометрическая<br>матрица (FPA) |  |  |  |
| Спектральный диапазон чувствительности, мкм                         | от 8 до 14                                             |  |  |  |
| Температурная чувствительность (NETD), мК                           | <70                                                    |  |  |  |
| Принцип калибровки                                                  | программная (без затвора)                              |  |  |  |
| ОБЪЕКТИВ                                                            |                                                        |  |  |  |
| Фокусное расстояние                                                 | 50мм F/1,2                                             |  |  |  |
| Диапазон ручной фокусировки                                         | от 5 м до ∞                                            |  |  |  |
| Оптическое увеличение, крат                                         | 3,5                                                    |  |  |  |
| Шаг выверки сетки, см /100м дистанции                               | 1,7                                                    |  |  |  |
| Угол поля зрения (верт. хгор.), град                                | <b>7</b> ,4×5,6                                        |  |  |  |
| ОКУЛЯР                                                              |                                                        |  |  |  |
| Удаление выходного зрачка, мм 50                                    |                                                        |  |  |  |
| Диоптрийная настройка, дптр.                                        | от минус 3 до плюс 3                                   |  |  |  |
| МОДУЛЬ ВЫВОДА ИЗОБРАЖЕНИЯ                                           |                                                        |  |  |  |
| Тип матрицы                                                         | AMOLED                                                 |  |  |  |
| Разрешение, пиксели                                                 | 800×600                                                |  |  |  |
| ПИТАНИЕ                                                             |                                                        |  |  |  |
| Тип элементов питания                                               | CR123                                                  |  |  |  |
| Количество элементов питания, шт.                                   | 2                                                      |  |  |  |
| Напряжение (допустимый диапазон), В                                 | 6 (3,56,5)                                             |  |  |  |
| ФИЗИЧЕСКИЕ ХАРАКТЕРИС                                               | ТИКИ                                                   |  |  |  |
| Габаритные размеры (без планки крепления),<br>(Д×Ш×В), мм, не более | 273×71×73                                              |  |  |  |
| Масса (без планки крепления), кг, не более                          | 0,64                                                   |  |  |  |
| ЭКСПЛУАТАЦИОННЫЕ ХАРАКТЕ                                            | РИСТИКИ                                                |  |  |  |
| Диапазон рабочей температуры, °С                                    | от минус 40 до плюс 50                                 |  |  |  |
| Относительная влажность при 25°С, %                                 | от 0 до 98                                             |  |  |  |
| Время непрерывной работы при T=20°C, часов, не менее                | 4                                                      |  |  |  |

В прицеле реализована система автоматической калибровки сенсора без шторки, постоянно оптимизирующая работу прицела. Данная опция в сочетании с работой системы динамического контрастирования, позволяет получить оптимальное изображение, не прибегая к каким-либо ручным настройкам.

#### ЗАМЕЧАНИЕ:

 Вследствие автоматической работы вышеописанных систем, при определенных условиях, могут возникать видимые помехи изображения, такие как: зернистость и вертикальные полосы.
Эти незначительные помехи практически исчезают при появлении тепловой цели в поле изображения.

#### 4 Комплект поставки прицела

| Осно                                              | Основной комплект поставки                                                                                                    |                                                             |  |  |  |  |
|---------------------------------------------------|----------------------------------------------------------------------------------------------------|-------------------------------------------------------------|--|--|--|--|
| 1                                                 | Прицел«Dedal-T2.380 Hunter»(с защитной крышкой объек-<br>тива, наглазником, переходной планкой ADT)                                                                                                    | 1 шт.                                                       |  |  |  |  |
| 2                                                 | Комплект салфеток для протирки оптики                                                                                                    | 1 шт.                                                       |  |  |  |  |
| 3                                                 | Элементы питания типа CR123*                                                                                                    | 2 шт.                                                       |  |  |  |  |
| 4                                                 | Видеокабель TVR-01                                                                                                    | 1 шт.                                                       |  |  |  |  |
| 5                                                 | Кофр защитный                                                                                                    | 1 шт.                                                       |  |  |  |  |
| 6                                                 | Руководство по эксплуатации                                                                                                    | 1 шт.                                                       |  |  |  |  |
| 7                                                 | Гарантийный талон                                                                                                    | 1 шт.                                                       |  |  |  |  |
|                                                   |                                                                                                    |                                                             |  |  |  |  |
| Допо                                              | лнительный комплект поставки (по требованию)                                                                                                    |                                                             |  |  |  |  |
| Допо.<br>8                                        | лнительный комплект поставки (по требованию)<br>Планка крепления                                                                                                    | 1 шт.                                                       |  |  |  |  |
| Допо<br>8<br>9                                    | лнительный комплект поставки (по требованию)<br>Планка крепления<br>Ключ для затяжки винтов планки крепления                                                                                                    | 1 шт.<br>1 шт.                                              |  |  |  |  |
| Допо<br>8<br>9<br>10                              | лнительный комплект поставки (по требованию)<br>Планка крепления<br>Ключ для затяжки винтов планки крепления<br>Состав против запотевания оптики*                                                                                                    | 1 шт.<br>1 шт.<br>1 шт.                                     |  |  |  |  |
| Допо<br>8<br>9<br>10<br>11                        | лнительный комплект поставки (по требованию)<br>Планка крепления<br>Ключ для затяжки винтов планки крепления<br>Состав против запотевания оптики*<br>Внешняя аккумуляторная батарея                                                                                                    | 1 шт.<br>1 шт.<br>1 шт.<br>1 шт.<br>1 шт.                   |  |  |  |  |
| <mark>Допо</mark><br>8<br>9<br>10<br>11<br>12     | лнительный комплект поставки (по требованию)<br>Планка крепления<br>Ключ для затяжки винтов планки крепления<br>Состав против запотевания оптики*<br>Внешняя аккумуляторная батарея<br>Кабель (TPW-01) для аккумуляторной батареи                                                            | 1 шт.<br>1 шт.<br>1 шт.<br>1 шт.<br>1 шт.                   |  |  |  |  |
| <mark>В</mark><br>9<br>10<br>11<br>12<br>13       | лнительный комплект поставки (по требованию)<br>Планка крепления<br>Ключ для затяжки винтов планки крепления<br>Состав против запотевания оптики*<br>Внешняя аккумуляторная батарея<br>Кабель (TPW-01) для аккумуляторной батареи<br>Видеорекордер (MINI DVR)                                | 1 шт.<br>1 шт.<br>1 шт.<br>1 шт.<br>1 шт.<br>1 шт.          |  |  |  |  |
| <mark>В</mark><br>9<br>10<br>11<br>12<br>13<br>14 | лнительный комплект поставки (по требованию)<br>Планка крепления<br>Ключ для затяжки винтов планки крепления<br>Состав против запотевания оптики*<br>Внешняя аккумуляторная батарея<br>Кабель (TPW-01) для аккумуляторной батареи<br>Видеорекордер (MINI DVR)<br>Транспортно-укладочный кейс | 1 шт.<br>1 шт.<br>1 шт.<br>1 шт.<br>1 шт.<br>1 шт.<br>1 шт. |  |  |  |  |

\*Гарантийные обязательства на указанные составные части не распространяются

P.S. Технические характеристики прицела и комплект поставки могут быть изменены производителем без предварительного извещения

#### 5 Устройство и работа с прицелом

#### 5.1 Включение и выключение

Включение прицела осуществляется нажатием и удерживанием кнопки (**1**) (см. рис. 1) более 2 с.

Через несколько (не более 3) секунд на экране появится наблюдаемое изображение с дополнительной служебной и вспомогательной информацией в поле зрения (см. рис. 2).

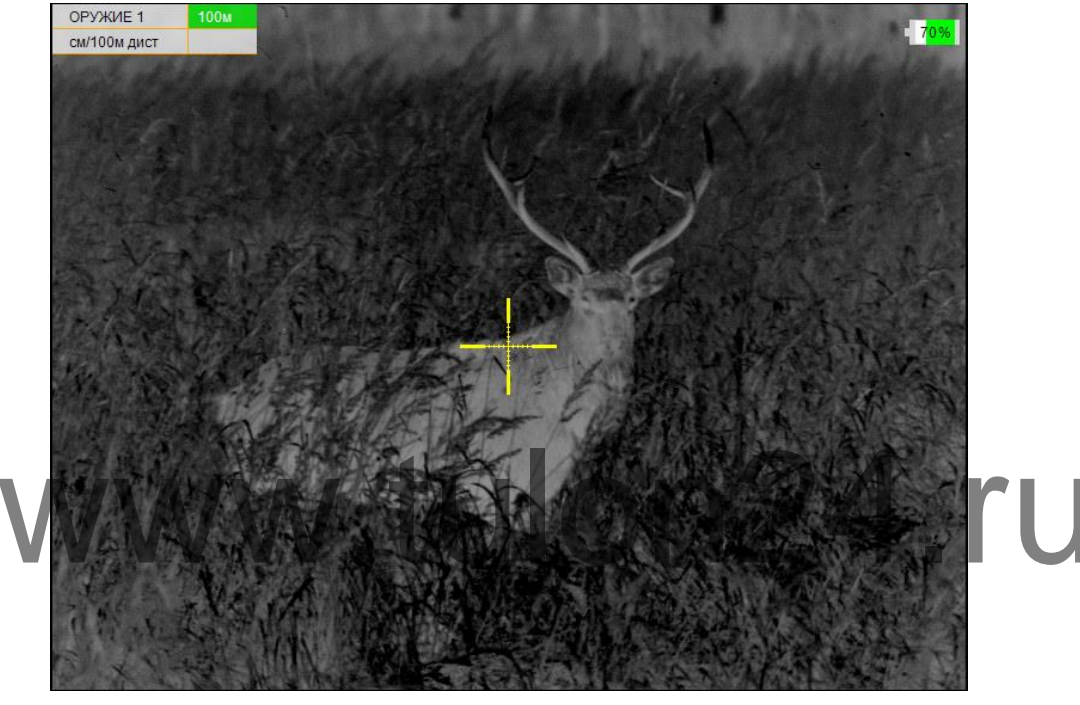

Рисунок 2 – Поле зрения прицела

Для получения максимально четкой картинки - настройте окуляр и отрегулируйте фокус объектива:

- окуляр имеет возможность диоптрийной подстройки в пределах от минус 3 до плюс 3 дптр. Для того чтобы произвести диоптрийную подстройку необходимо, вращая окуляр (9) (см. рис. 1) за ребристую поверхность наглазника (12), добиться четкого изображения сетки или отдельно взятого информационного символа на экране.

- с помощью ручки (**10**) (см. рис. 1) отрегулируйте фокус объектива для достижения оптимальной резкости наблюдаемых объектов.

Как правило, наблюдаемая картинка не требует предварительных программных настроек, так как заложенное программное обеспечение (далее – ПО) выполняет обработку сигнала автоматически.

По окончании работы прицел следует выключить удерживанием кнопки (1) более 2 с.

#### 5.2 Индикаторы в поле зрения прицела

#### 5.2.1 Постоянные индикаторы

В левом верхнем углу изображения в первой строке таблицы выводится следующая информация:

• выбранное оружие («ОРУЖИЕ 1», «ОРУЖИЕ 2, 3» и т.д.);

• дистанция стрельбы – дистанция, на которой выставлено перекрестие прицельной сетки с учетом баллистической поправки.

Выставленная дистанция имеет два режима вывода:

- ячейка таблицы с указанием дистанции будет выделена ЗЕЛЕНЫМ цветом, если перекрестие находится на дистанции пристрелки оружия.

- ячейка таблицы будет выделена КРАСНЫМ цветом, если перекрестие смещено с учетом баллистической поправки.

#### ЗАМЕЧАНИЯ:

- Если перекрестие прицельной сетки находится между двумя баллистическими засечками, то расчет дистанции стрельбы будет произведен автоматически (дистанция выведется в скобках).
- Расчет дистанции стрельбы производиться не будет при вводе баллистической поправки, больше значения максимально введенной для данного оружия.

| ОРУЖИЕ 1     | 100м | ОРУЖИЕ 1    | 200м | ОРУЖИЕ 1    | (155)м | ОРУЖИЕ 1    | >200м |
|--------------|------|-------------|------|-------------|--------|-------------|-------|
| см/100м дист |      | т.д. (мрад) | 2,25 | т.д. (мрад) | 1,25   | т.д. (мрад) | 2,50  |

#### Рисунок 3 – Примеры вариантов вывода выбранного оружия

Во второй строке указываются единицы измерения введенной баллистической поправки (см или т.д.) и величина введенной баллистической поправки.

В случае если баллистическая поправка не введена, значение выводиться не будет.

В центре изображения присутствует (см. п. 6.3.3) прицельная сетка.

В правом верхнем углу экрана находится **Индикатор заряда батареи** – индикатор, показывающий информацию об оставшемся заряде батареи, в процентах.

#### 5.2.2. Вспомогательные индикаторы

• Индикатор ошибки – указывает на ошибку пользователя в совершении какого-либо действия при использовании ПО (см. рис. 4) и выводит номер ошибки, позволяющий найти причину (см. Приложение 4):

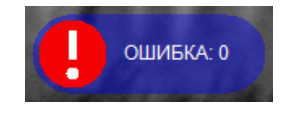

#### Рисунок 4 – Индикатор ошибки

• Индикатор назначения кнопок – индикатор, подсказывающий пользователю назначение каждой отдельной кнопки (2-5) при выполнении какого-либо действия в выбранном режиме (см. рис. 5). Данный индикатор появляется только в случаях, установленных ПО (например, при вводе выверки прицельной сетки).

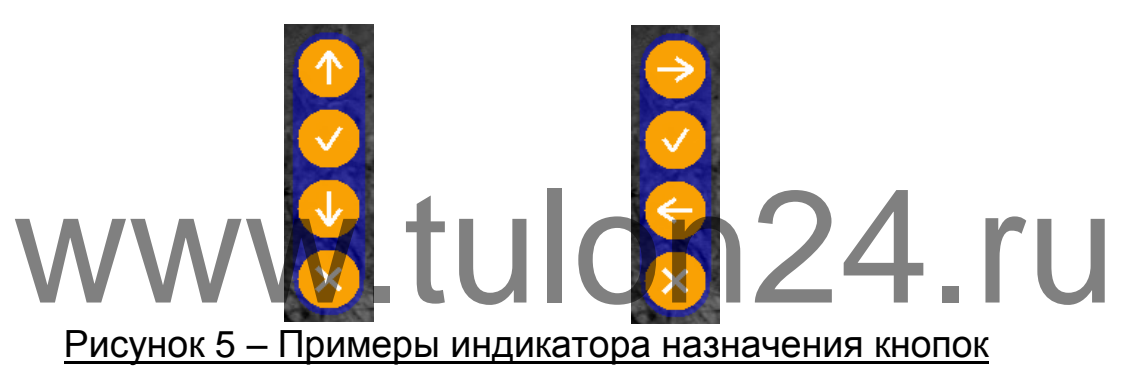

#### 5.3 Регулировка уровня яркости дисплея

Заводские настройки кнопок (3) и (5) соответствуют уменьшению или увеличению яркости при их кратковременном нажатии (см. рис. 1). Установленный уровень яркости дисплея отображается на экране (см. рис. 6) в форме «солнца», показывающий точную информацию о выставленной яркости экрана.

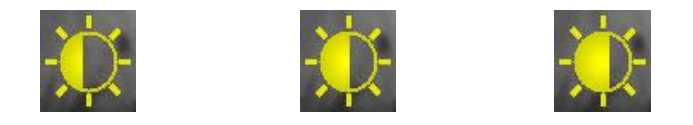

#### Рисунок 6 – Примеры индикатора яркости изображения

Если начальные настройки кнопок (**3**) и (**5**) в процессе работы были изменены, то Вы имеете возможность (см. п. 5.5), вернуться к исходным настройкам этих кнопок, позволяющим осуществлять быстрое изменение яркости изображения.

Данный индикатор появляется только при изменении яркости экрана.

#### 5.4 Изменение цифрового увеличения

Прицел «Dedal-T2.380 Hunter» с объективом 50 мм F/1,2 имеет оптическое увеличение 3,5 крата. Изменение цифрового увеличения происходит с учетом оптического увеличения (например: прицел, переведенный в режим 4×, будет иметь общую кратность 14×).

Изменение цифрового увеличения осуществляется коротким нажатием на кнопку (2) (см. рис. 1). Каждое нажатие последовательно устанавливает цифровое увеличение 1×, 2×, 4×, 8× по циклическому алгоритму, т.е. после крайнего положения 8× нажатие кнопки (2) переводит прицел в режим 1× (без цифрового увеличения) и т.д.

При цифровом увеличении изображения в поле зрения прицела появляется индикатор в форме лупы, показывающий коэффициент (2×; 4×; 8×) **цифрового** увеличения к оптическому увеличению прицела (см. рис. 7).

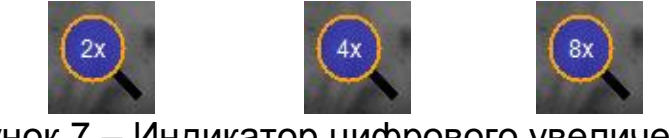

#### <u> Рисунок 7 – Индикатор цифрового увеличения</u>

5.5 Назначение кнопок UIONZ4. ГО

ПО прицела работает в нескольких режимах, в каждом из которых назначение кнопок различается:

- Основной режим активируется сразу после включения прицела;
- Режим меню активируется при входе в меню;

• Режим изменения параметров – активируется при изменении каких-либо параметров.

#### 5.5.1 Основной режим

В данном режиме кнопкам назначены следующие функции (см. рис. 1):

• Кратковременное нажатие кнопки (2) – включение/отключение цифрового увеличения изображения;

• Удерживание кнопки (2) в течении 2 с – сброс выставленной пользователем баллистической поправки и цифрового увеличения;

• Кратковременное нажатие кнопки (4) – смена цветовой схемы изображения (см. п. 6.4) в следующем порядке:

«Черно-белая – Бело-черная – Пользовательская – Черно-белая».

Удерживание кнопки (4) в течении 3 с – переход в режим меню;

- Кратковременному нажатию кнопки (3) или (5) пользователем может быть назначено одно из следующих действий (см. п. 6.5.1):
  - Перемещение по баллистическим засечкам с шагом в 50 м;
  - Изменение яркости дисплея;
  - Перемещение по баллистической шкале с шагом в 1 пиксель экрана.

#### ЗАМЕЧАНИЕ:

Для быстрого ввода баллистической поправки, удерживайте кнопки (3 или 5) при назначенном режиме «Перемещение по баллистической шкале с шагом в 1 пиксель». После задержки, соответствующей 5 кликам, прицельная сетка исчезнет, а скорость изменения баллистической поправки возрастет вдвое (выбранная дистанция будет отображаться в левом верхнем углу экрана).

#### 5.5.2 Режим меню

В данном режиме кнопкам назначены следующие функции:

• Кратковременное нажатие кнопки (2) – отмена действия / возврат в предыдущее меню;

• Кратковременное нажатие кнопки (3) – выбор следующего пункта;

 Кратковременное нажатие кнопки (4) – подтверждение действия / переход в следующее меню;

• Кратковременное нажатие кнопки (5) – выбор предыдущего пункта Возможность наблюдения объектов при вызванном меню сохраняется.

#### 5.5.3 Режим изменения параметров

В данном режиме кнопкам назначены следующие функции:

• Кратковременное нажатие кнопки (2) – выход из режима редактирования **без сохранения** изменений

• Кратковременное нажатие кнопки (3) – уменьшение редактируемого параметра

• Кратковременное нажатие кнопки (4) – выход из режима редактирования с сохранением изменений;

• Кратковременное нажатие кнопки (5) – увеличение редактируемого параметра.

#### 5.6 Видеозапись

Для подключения видеорекордера (например, KS-760A) к прицелу:

• открутить крышку (**16**, см. рис. 1) и подключить видеокабель (входит в комплект поставки) в гнездо видеовыхода прицела;

• подключить RCA кабель (входит в комплект поставки видеорекордера) к видеорекордеру;

• желтый штекер кабеля RCA от видеорекордера подсоединить через адаптер (входит в комплект поставки видеорекордера) к видеокабелю от прицела.

Порядок дальнейшей работы изложен в «Руководстве по эксплуатации видеорекордера».

#### 5.7. Использование внешней аккумуляторной батареи

Подключение аккумуляторной батареи (далее – АБ) к прицелу осуществляется следующим образом:

• вставьте разъем USB кабеля TPW-01 (приобретается отдельно) в АБ;

• открутив крышку (**16**, см. рис. 1), вставьте другой разъем провода TPW-01 в гнездо видеовыхода прицела;

• порядок дальнейшего включения и работы от АБ изложен в «Краткой инструкции по использованию внешней универсальной аккумуляторной батареи».

При подаче внешнего питания прицел автоматически отключает штатные элементы питания.

При прекращении работы внешнего питания прицел автоматически переходит на штатные элементы питания.

#### 6 Меню пользователя. Структура меню

В процессе штатной работы прицела пользователь может оперативно изменять дистанцию стрельбы, баллистическую поправку, яркость, контраст изображения и осуществлять различные настройки прицела через оперативное меню.

Структура меню данного ПО представлена на рис.8.

Для вызова меню необходимо нажать и удерживать кнопку (4) (см. рис. 1) более ДВУХ секунд. Внешний вид главного (оперативного) меню представлен на рисунке 9. Первая строка главного меню может представлять «ЯРКОСТЬ» (если кнопкам (3) и (5) назначен быстрый ввод поправок) или «БАЛ. ПОПРАВКА» (если кнопкам (3) и (5) назначен быстрый ввод изменения яркости).

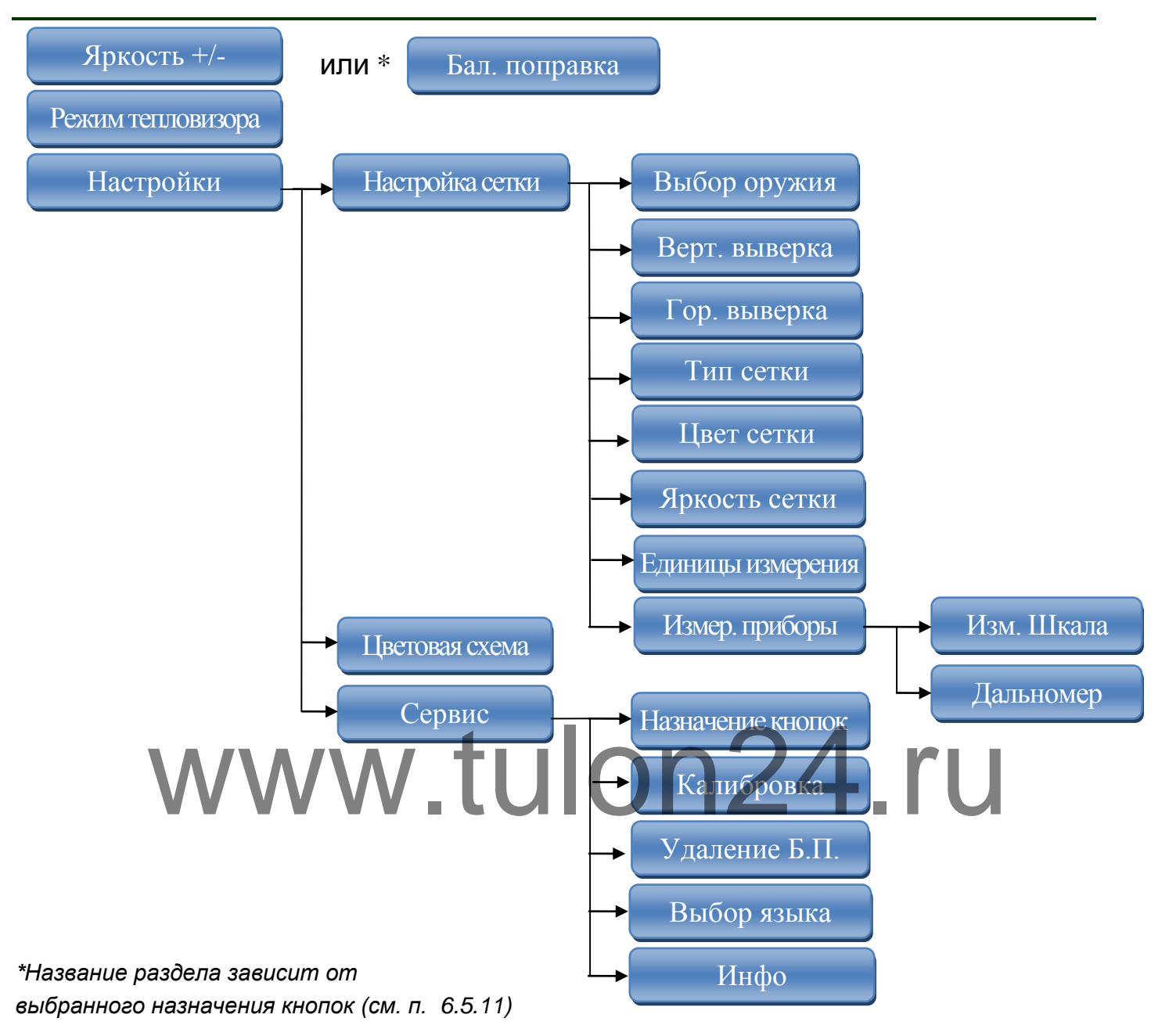

#### Рисунок 8 – Структура меню

Окно меню появляется в левом нижнем углу экрана (см. рис. 9) и состоит из:

- Активного пункта ОРАНЖЕВОГО цвета;
- Неактивных пунктов СИНЕГО цвета;
- Названия текущего меню ЧЕРНОГО цвета.

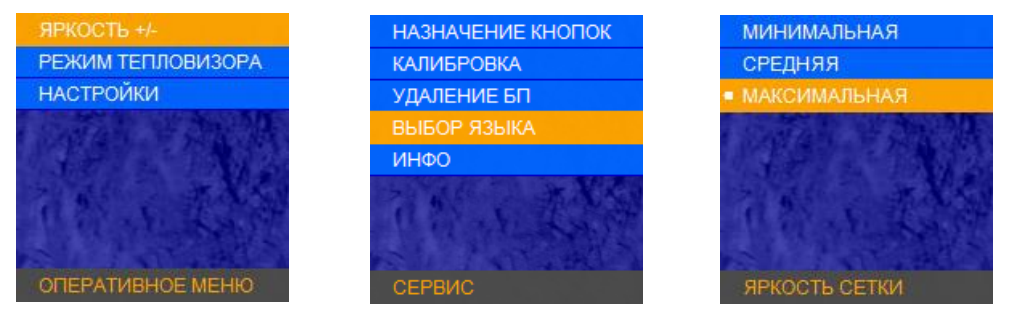

Рисунок 9 – Общий вид меню

При входе в меню, в левом верхнем углу экрана, появляются абсолютные координаты сетки (данные выверки СТП для выбранного оружия) (см. рис. 10). Координаты показываются только в режиме меню.

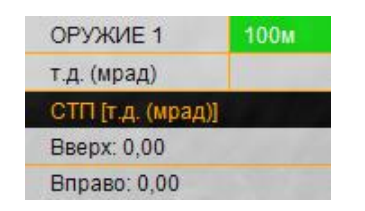

Рисунок 10 – Данные выверки СТП

#### 6.1 Яркость / Баллистическая поправка

Данный пункт меню, в зависимости от выбранного назначения кнопок (раздел 6.5.1), может отвечать за настройку яркости экрана (если на кнопки быстрого ввода назначен ввод баллистики), либо за ввод баллистической поправки.

#### 6.2 Режим тепловизора

В данном разделе пользователь может выбрать один из 4 автоматических режимов работы тепловизионного модуля (см. рис. 11) с разными предустановленными на предприятии параметрами контрастирования и шумоподавления. Выберите один из режимов для максимального качества изображения.

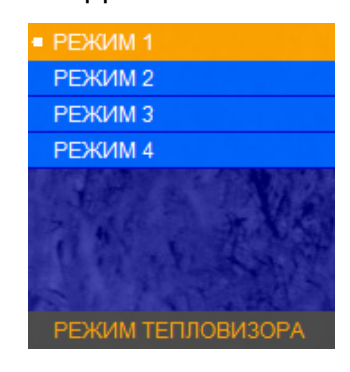

Рисунок 11 – Режим тепловизора

#### 6.3 Настройки

#### 6.3.1 Выбор оружия

В настоящем разделе меню можно завести в память прицела (а затем и изменить) баллистику и параметры выверки для 8 видов оружия.

Если Вы планируете использовать прицел на одном из 8 заведенных заранее вариантов, то кнопкой (4) выберите нужное оружие («ОРУЖИЕ 1» или «ОРУЖИЕ 2, 3» и т.д.), в памяти прицела активируется баллистика данного оружия и сохраненные параметры выверки. В левом верхнем углу в первой строке указывается выбранное оружие и дистанция, на которой оно выверено (пристрелено) (см. рис. 2).

Тип сетки будет соответствовать сетке, выбранной в разделе «ТИП СЕТКИ».

Если в меню «ТИП СЕТКИ» выбран тип «БАЛЛИСТИЧЕСКАЯ», то на экран выводится сетка, соответствующая введенной баллистике выбранного оружия.

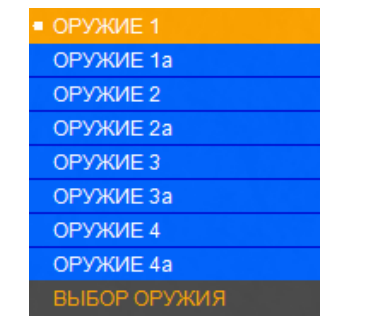

<u> Рисунок 12 – Выбор оружия</u>

Вы можете не вводить баллистику, тогда будут запомнены только данные выверки.

Для перехода в режим ввода или редактирования баллистических таблиц (см. рис. 12), выделите нужное оружие, после чего нажмите и удерживайте кнопку (4) в течение 3 с.

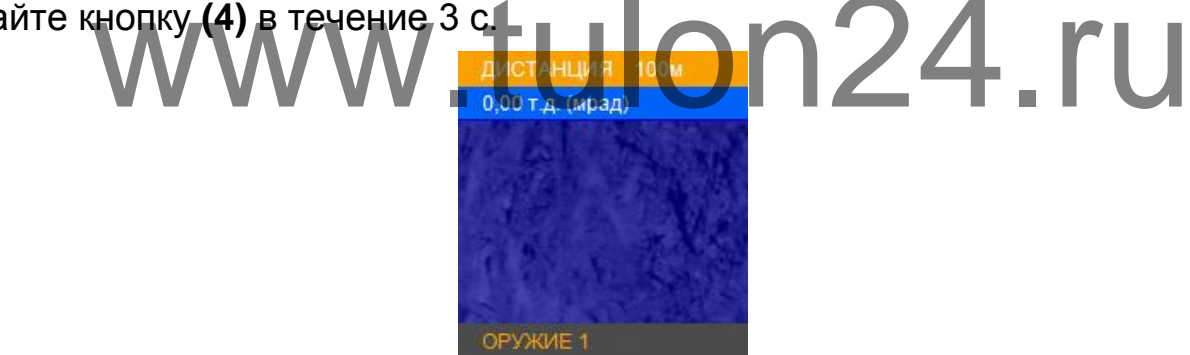

Рисунок 13 – Редактирование баллистической таблицы

Выберите первую дистанцию, например – 100 м. Поправки вводятся нажатием кнопок (**3**) и (**5**) с шагом 0,17 т.д. (1,7 см/100м дистанции).

Подтверждение ввода на заданной дистанции выполняется нажатием кнопки (**4**)«ОК».

Переходите ко второй дистанции, нажав на кнопку (**5**). Повторите ввод поправок через кнопки (**3**), (**5**), подтверждая свой выбор кнопкой (**4**).

Ввод поправок на последующих дистанциях вводится аналогично.

Таблица заполняется до значения дальности эффективного применения оружия.

По окончании ввода поправок необходимо выйти из меню кнопкой (2).

Центр активированной сетки будет соответствовать введенному Вами нулю.

Для того чтобы быстро удалить баллистику выбранного оружия, перейдите в меню «ВЫБОР ОРУЖИЯ», выберите пользовательское оружие, баллистику которого Вы хотите удалить и зажмите кнопку (**2**) на 2 с. Программа предложит удалить баллистику для данного оружия. Для подтверждения нажмите кнопку (**4**) «ОК».

#### ЗАМЕЧАНИЯ:

- Ввод баллистических поправок выполняется в см, приведенных к 100 м дистанции (или в т.д.).
- Если Вы не планируете ввод на предлагаемой дистанции, то следует выбрать вариант «---». ПО прицела позволяет вводить поправки с дискретностью 50 м до дистанции 2000 м.
- Первое нулевое значение поправки должно строго соответствовать дистанции выверки (пристрелки).
- Отрицательные поправки не вводятся.
- Для всех дистанций, меньших дистанции пристрелки, должен выбираться вариант «---».
- Ввод двух и более «баллистических нулей» программно ограничен. При вводе второго «баллистического нуля» на какую-либо дистанцию, все значения до него, а также второй «баллистический ноль» удалятся из таблицы.
- При вводе новых данных по баллистике обязательно убедитесь в отсутствии старых записанных данных (или удалите их).
- Проконтролируйте внешний вид баллистической сетки. Она должна иметь схожий вид с сетками, применяемыми в прицелах. На вертикальной линии сетки отображаются штрихи на тех дистанциях, на которых вводилась поправка. На дистанциях, кратных 100 м, рядом со штрихом наносится цифра, обозначающая дистанцию в сотнях метров. Если штрихи располагаются очень близко друг к другу, цифры не наносятся.
- Если на созданной баллистической сетке штрихи визуально располагаются бессистемно, то, вероятно, при вводе поправок была допущена ошибка, и ее необходимо исправить.

#### 6.3.2 Вертикальная выверка. Горизонтальная выверка

Меню «ВЕРТ. ВЫВЕРКА» (вертикальная выверка) и «ГОР. ВЫВЕРКА» (горизонтальная выверка) предназначено для выверки (пристрелки) оружия.

При входе в раздел «ВЕРТ. ВЫВЕРКА», а также в случае неактивности пользователя более 1 с, в правой части экрана появится вспомогательный индикатор назначения кнопок, подсказывающий пользователю назначение кнопок в данном разделе. Также, слева сверху, в разделе вывода информации о смещении СТП выводится 2 пункта:

• Абсолютная координата – смещение по вертикали центра прицельной сетки относительно центра экрана (выводится ЧЕРНЫМ цветом в четвертой строке);

• Текущая поправка к СТП, введенная в данный момент (выводится КРАСНЫМ цветом в пятой строке).

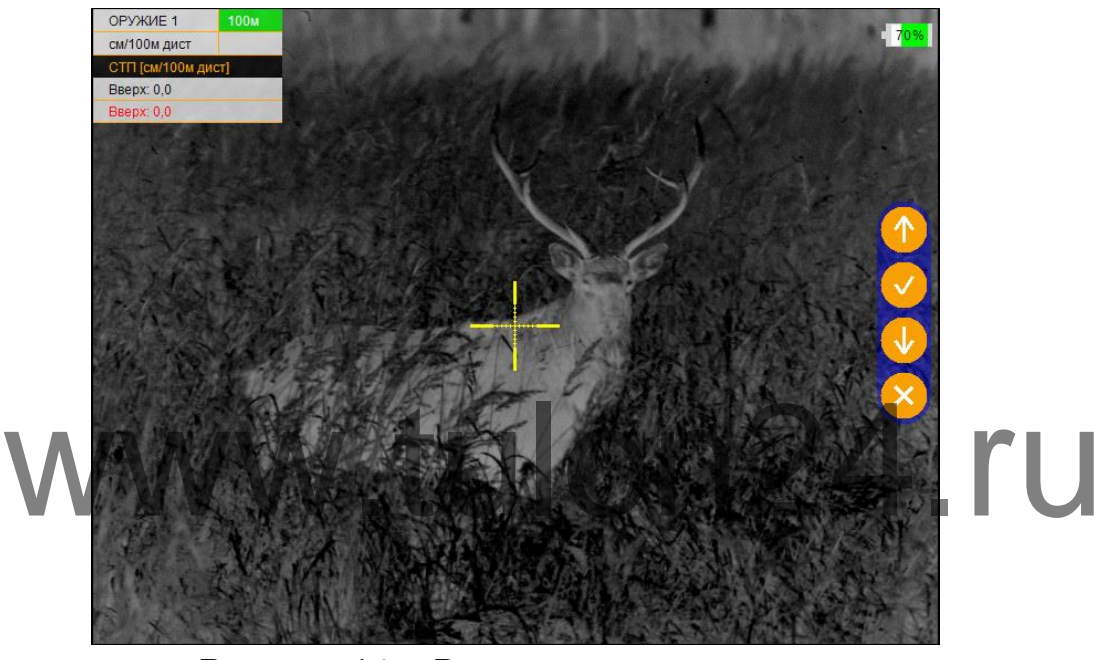

Рисунок 14 – Вертикальная выверка

Если Вы сохраняете текущую поправку к СТП, то программа автоматически запросит дистанцию пристрелки (см. рис. 15). Пользователю необходимо ввести дистанцию пристрелки и нажать кнопку **(4)**, после чего программа вернется в раздел «НАСТРОЙКА СЕТКИ».

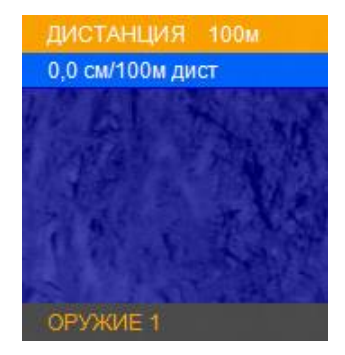

#### Рисунок 15 – Выбор дистанции пристрелки

При входе в раздел «ГОР. ВЫВЕРКА», в левом верхнем углу в разделе вывода информации о смещении СТП выводится 2 пункта: • Абсолютная координата – смещение по горизонтали центра прицельной сетки относительно центра экрана (выводится ЧЕРНЫМ цветом в четвертой строке);

• Текущая поправка к СТП, введенная в данный момент (выводится КРАСНЫМ цветом в пятой строке).

#### 6.3.3 Тип сетки

В данном разделе Пользователь может выбрать один из 6 вариантов отображения сетки (см. рис. 16):

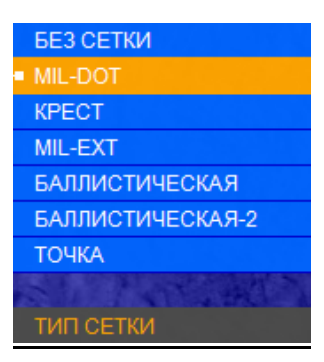

#### <u> Рисунок 16 – Тип сетки</u>

- «БЕЗ СЕТКИ» (отключает отображение сетки); - «MIL-DOT»;

- «КРЕСТ» (размер перекрестия - 2×2 mil (т.д.), радиус круга – 3 mil (т.д.));

- «ТОЧКА» (радиус круга - 3 mil (т.д.));

- «MIL-EXT» (сетка стандарта «MIL-DOT» с расширением нижней вертикали);

- «БАЛЛИСТИЧЕСКАЯ» и «БАЛЛИСТИЧЕСКАЯ-2» (устанавливается одна из 8 баллистических сеток («ОРУЖИЕ 1, 2, 3» и т.д.), заведенных и выбранных Пользователем (см. п. 6.3.2).

Отличие сеток «БАЛЛИСТИЧЕСКАЯ» и «БАЛЛИСТИЧЕСКАЯ-2» заключается в том, что при вводе баллистической поправки, «Баллистическая» сетка заменяется на «Mil-Dot», а «БАЛЛИСТИЧЕСКАЯ-2» передвигает горизонтальную шкалу по баллистическим засечкам.

Геометрические размеры сетки «MIL-DOT» и алгоритм определения расстояния до цели по засечкам сетки «MIL-DOT» представлены в Приложении 1 и 2.

#### 6.3.4 Цвет сетки

Данный раздел позволяет выбрать цвет прицельной сетки (см. рис. 17):

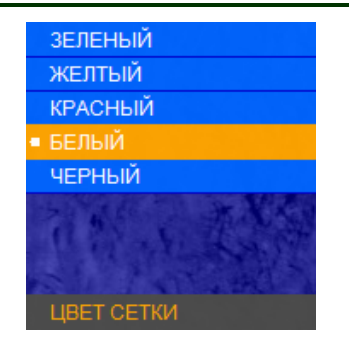

Рисунок 17 – Цвет сетки

#### 6.3.5 Яркость сетки

Данный раздел позволяет выбрать яркость прицельной сетки (см. рис. 18):

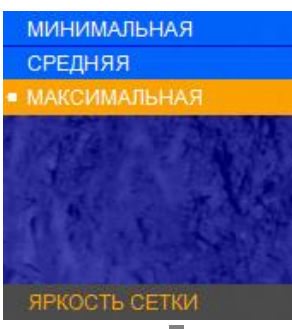

## <u>Рисунок-18 – Яркость сетки</u>24 ГU 6.3.6 Единицы измерения

Данный раздел позволяет выбрать единицы измерения баллистических поправок в см на 100 м дистанции или в т.д. (тысячных дистанции).

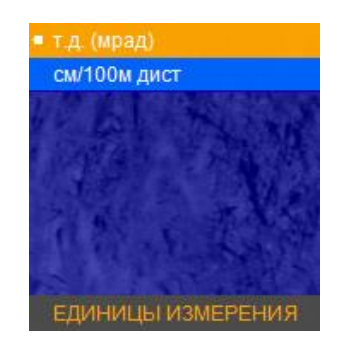

Рисунок 19 – Единицы измерения

#### 6.3.7 Измерительная шкала

Для входа в данный раздел необходимо зайти в меню «ИЗМЕР. ПРИ-БОРЫ» - «ИЗМ. ШКАЛА». Данный раздел позволяет включить или отключить измерительную шкалу.

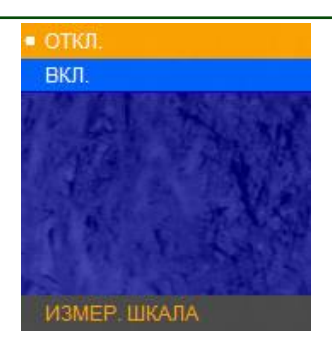

#### Рисунок 20 – Измерительная шкала

Измерительная шкала (см. рис. 21) отображается в основном режиме в левом нижнем углу экрана.

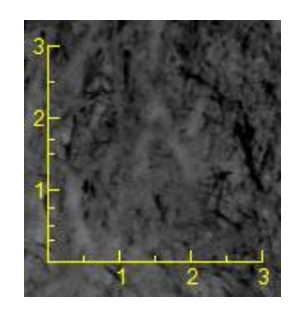

Рисунок 21 – Измерительная шкала

На вертикальной шкале засечками отмечены следующие дистанции (по возрастанию в м): 0,3; 0,5; 0,76; 1,0; 1,5; 1,7; 2,0; 2,5; 3,0. На горизонтальной шкале отмечены (по возрастанию в м): 0,5; 1,0; 1,5; 2,0; 2,5; 3,0.

Измерительная шкала позволяет косвенно оценить расстояние до объекта, зная его линейные размеры. Для этого:

- установите на кнопках быстрого ввода (**3**) и (**5**) режим «КЛИК 50 м» или «КЛИК 1,7 см», для быстрого ввода дистанции стрельбы (см. п. 6.5.1).

- выберете оружие, у которого заполнена баллистическая таблица;

- направьте прицел так, чтобы измерительная шкала была на объекте измерения. Например, если известно, что измеряемый объект (кабан) имеет длину 1,5 м, нажимая кнопки (**3**) и (**5**), измените размер измерительной шкалы так, чтобы длина измеряемого объекта (кабана) по измерительной шкале соответствовала 1,5 м. В левом верхнем углу в первой строке будет указана дистанция до объекта.

Производя замер измерительной шкалой, центр сетки прицеливания автоматически передвигается в точку прицеливания, соответствующей этой дистанции, что существенно ускоряет выполнение стрельбы.

Если на экран выводится сетка «БАЛЛИСТИЧЕСКАЯ-2», то положение перекрестия, где была произведена пристрелка, остается отмеченным засечкой. Измерительная шкала также позволяет косвенно оценить размеры объекта, если известно расстояние до него. Для этого:

- установите на кнопках быстрого ввода (**3**) и (**5**) режим «КЛИК 50 м» или «КЛИК 1,7 см», для быстрого ввода дистанции стрельбы (см. п. 6.5.1).

- выберете оружие, у которого заполнена баллистическая таблица;

- установите кнопками (**3**) и (**5**) на индикаторе в левом углу поля зрения (см. рис. 2) наиболее близкое значение расстояния до объекта;

- оцените размер объекта по горизонтальной (или вертикальной) шкале.

Для более точного изменения дистанции измерительной шкалой можно использовать цифровое увеличение (**2**).

#### 6.3.8 Дальномерная метка

Данный раздел позволяет отобразить на дисплее метку, показывающую область замера расстояния при использовании внешнего дальномера.

Для включения данной функции необходимо зайти в меню «НАСТРОЙКИ» - «НАСТРОЙКА СЕТКИ» - «ИЗМЕРИТЕЛЬНЫЕ ПРИБОРЫ» - «ДАЛЬНОМЕР». Размер дальномерной метки - 2×2 mil (т.д.).

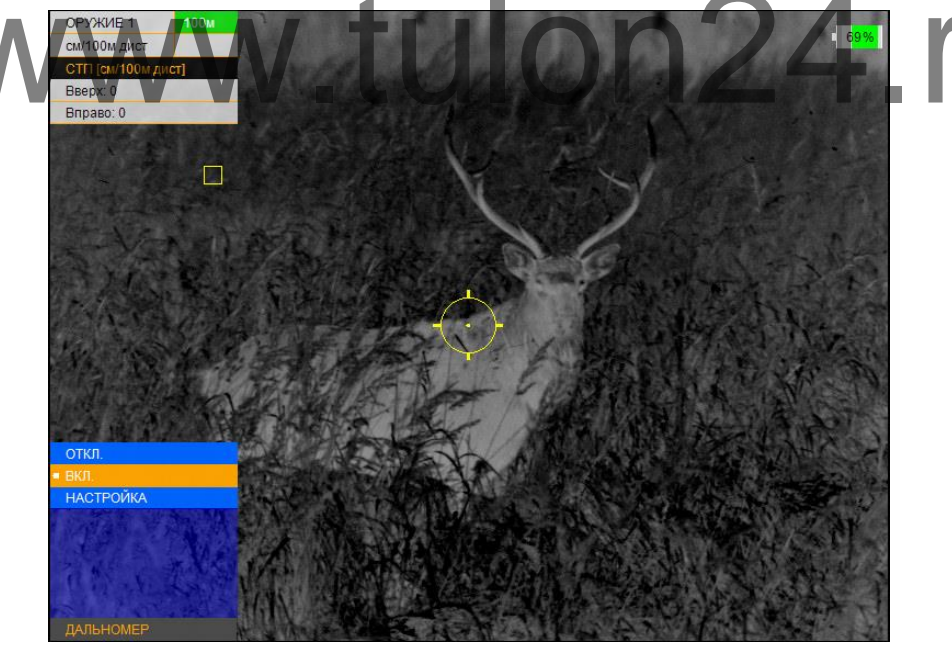

Рис. 22 – Дальномерная метка

#### 6.4 Цветовая схема

В данном разделе пользователь может выбрать одну из 8 цветовых схем (см. рис. 23), которую программа запомнит как «ПОЛЬЗОВАТЕЛЬ-СКАЯ» и добавит ее к двум активным черно-белым схемам.

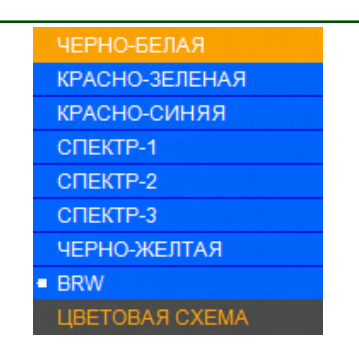

Рисунок 23 – Цветовая схема

#### 6.5 Сервис

Меню «СЕРВИС» позволяет назначить кнопки быстрого ввода (**3**) и (**5**), выполнить калибровку, удаление битых (дефектных) пикселей, выбрать язык и получить информацию о версии ПО.

#### 6.5.1 Назначение кнопок быстрого ввода

Данный раздел позволяет пользователю назначить функционал кнопкам (3) и (5) в основном режиме (см. рис. 24):

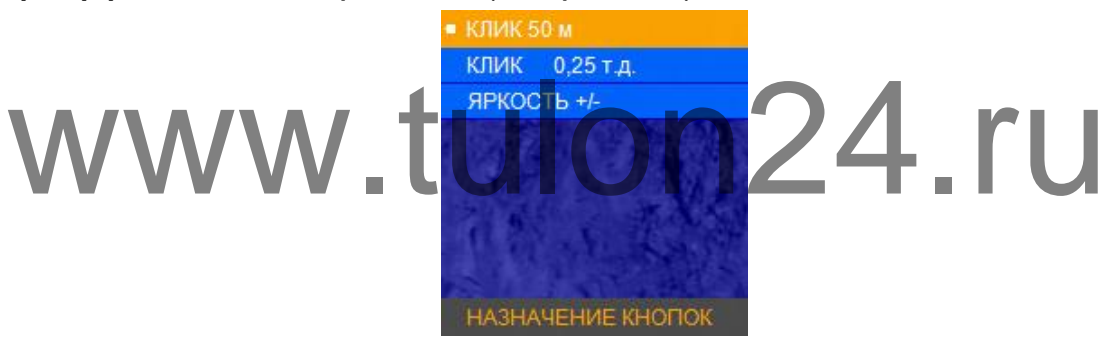

Рисунок 24 – Назначение кнопок

«КЛИК 50 м» – кнопкам (3) и (5) будет назначен ввод баллистических поправок. Каждое нажатие кнопки (5) увеличивает дистанцию стрельбы на 50 м, а каждое нажатие кнопки (3) будет уменьшать дистанцию стрельбы на 50 м. Величина введенной баллистической поправки будет взята из баллистической таблицы, введенной в разделе меню «ОРУЖИЕ 1», «ОРУЖИЕ – 2, 3».

#### ЗАМЕЧАНИЕ:

 Если в баллистической таблице текущего профиля оружия отсутствует значение баллистических поправок, то перемещение сетки по баллистической траектории НЕВОЗМОЖНО!

«КЛИК 0,17 т.д.» либо «КЛИК 1,7 см» – кнопкам (3) и (5) будет назначен ввод баллистических поправок. Каждое нажатие кнопки (5) будет смещать положение СТП вверх на 1,7 см на 100 м дистанции, каждое нажатие кнопки (3) будет смещать положение СТП вниз на ту же величину.

«ЯРКОСТЬ +/-» – кнопкам (3) и (5) будет назначена регулировка яркости дисплея.

#### 6.5.2 Калибровка

Калибровка (выравнивание) тепловой чувствительности сенсора (приемника теплового излучения) в прицеле выполняется автоматически заложенным ПО, и в принудительной калибровке нет необходимости. Поэтому мы рекомендуем установить режим работы «АВТО».

Данный раздел позволяет пользователю настроить режим калибровки устройства, а также выполнить принудительную калибровку (см. рис. 25):

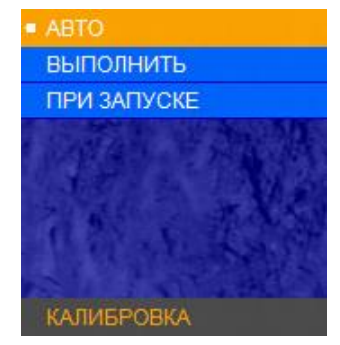

Рисунок 25 – Калибровка

При появлении небольшой неоднородности изображения, Вы имеете возможность выполнить принудительную калибровку. Для этого закройте крышку объектива, выберите «ВЫПОЛНИТЬ» и нажмите кнопку (4). В течение нескольких секунд калибровка будет выполнена.

#### ВНИМАНИЕ!

- В момент калибровки крышка объектива должна быть закрыта. В случае выполнения процедуры калибровки с открытой крышкой, на изображении может появиться негативное затемненное изображение.
- При активации пункта калибровки «ПРИ ЗАПУСКЕ», включение устройства должно производиться только с закрытой крышкой объектива.

#### 6.5.3 Удаление битых пикселей

В случае появления дефектных пикселей на экране прицела, пользователь может произвести удаление битых пикселей. Для этого необходимо зайти в раздел «УДАЛЕНИЕ Б.П.», после чего выбрать пункт «ВЫПОЛНИТЬ».

#### ВНИМАНИЕ!

 В момент удаления битых пикселей крышка объектива должна быть закрыта. В случае выполнения процедуры удаления битых пикселей с открытой крышкой, на экране устройства может появиться еще больше дефектных пикселей

#### 6.5.4. Выбор языка

Данный раздел позволяет сменить языковые настройки\* прицела (см. рис. 26).

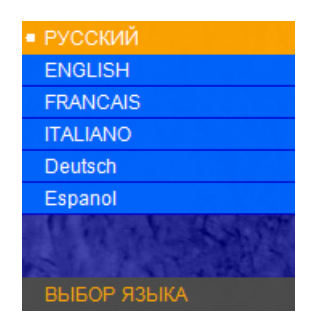

#### Рисунок 26 – Выбор языка

\*Внимание! Варианты установленных языков могут быть изменены без предварительного оповещения!

#### 6.5.5 Инфо

В данном разделе выводится основная информация о прицеле (см. рис. 27).

|     | ПРОИЗВОДИТЕЛЬ: | АО <<Дедал-НВ>>     |     |
|-----|----------------|---------------------|-----|
|     | МОДЕЛЬ:        | Dedal-T2.380 Hunter |     |
|     | ВЕРСИЯ ПО МК:  | 4.1                 |     |
|     | CORE SN:       | 1234                |     |
| WWV | V tul          | on24                | .ru |

Рисунок 27 – Инфо

#### 7 Маркировка

Маркировка прицела содержит условное обозначение и заводской номер.

#### 8 Упаковка

Прицел поставляется в основном комплекте поставки, указанным в разделе 4. Дополнительный комплект поставки требует отдельного согласования с поставщиком и оплаты Покупателем.

#### 9 Подготовка прицела к использованию

#### 9.1 Адаптация на оружии

Прицел «**Dedal-T2.380 Hunter**» поставляется с приклеенным адаптером ADT (см. рис. 1).

Для адаптации прицела (установка крепления на винты и приклейка с учетом комфортного и правильного расположения головы стрелка) следует обратиться в **АО «Дедал-НВ»** или в специализированную оружейную мастерскую, имеющую опыт адаптации прицелов серии«**Dedal**», или выполнить крепеж самостоятельно, руководствуясь специальными «Правилами адаптации прицелов серии «**Dedal**» на охотничьем оружии» (указанные правила можно получить в **AO «Дедал-НВ»**).

#### ВНИМАНИЕ!

- При адаптации прицела устанавливайте его таким образом, чтобы резиновый наглазник не был деформирован при комфортном расположении головы стрелка.
- На крупном калибре (энергия вылета пули более 4500 Дж) необходимо располагать прицел таким образом, чтобы расстояние от наглазника до ближайшей точки лица стрелка составляло минимум 10-15мм.
- Неправильная (или неквалифицированная) адаптация, а также использование крепления, не сертифицированного в АО «Дедал-НВ», может приводить к смещению средней точки попадания при стрельбе.

Прицел «**Dedal-T2.380 Hunter**» может быть использован с различными типами креплений, обеспечивающими надежную фиксацию прицела на конкретном оружии. На рис. 28 представлены наиболее распространенные варианты креплений.

- 1 SMN\_WP-2525
- 2 SPDT
- 3 Apel-Rail
- 4 MAK2000
- 5 MAK5750 (5760)
- 6 MAK5072 (5062)
- 7 MAK5092 (Blaser)
- 8 WP02

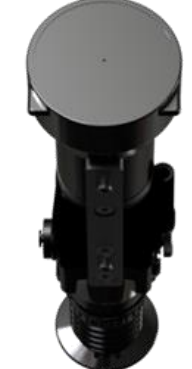

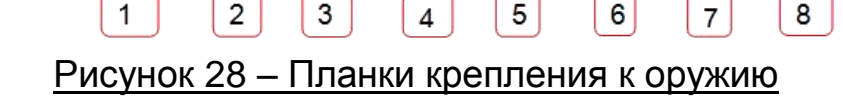

Установка прицела на боковой планке (оружие «Тигр», «Сайга» и т.п.) выполняется через переходную планку МАК5750 (МАК5760) стандарта «Weaver»/«Picatinny».

#### 9.2 Установка элементов питания

Прицел работает от двух элементов питания типа CR123. Убедитесь, что они в хорошем состоянии и установлены в соответствии с рисунком внутри корпуса батарейного отсека.

Для замены элементов питания необходимо отвернуть винт (**13**), (см. рис. 1) крышки отсека питания и заменить старые батареи на новые, сохраняя полярность батарей, указанную внутри корпуса.

#### 10 Выверка (пристрелка) прицела на оружии

Перед пристрелкой прицела на оружии убедитесь в том, что он установлен в соответствии с рекомендациями, изложенными в разделе 9.1 данного руководства.

Если в поле зрения прицела отсутствует сетка (активен пункт «БЕЗ СЕТКИ»), то для выверки прицела ее необходимо включить.

#### ВНИМАНИЕ!

Принцип действия тепловизионных прицелов накладывает некоторые требования к мишеням, по которым производится пристрелка оружия. Если мишень имеет такую же температуру, как и окружающая среда, то, вполне возможно, стрелок не сможет ее увидеть через прицел. Возможны следующие варианты решения: установка какого-то более теплого объекта за мишенью, например, горящая свечка, сильно нагретый предмет, пластиковая бутылка с горячей водой и т.п.

Включение (выбор) сетки осуществляется через меню. Для того чтобы включить сетку необходимо войти в меню: нажав и удерживая кнопку (4) (см. рис. 1) более ДВУХ секунд. В основном меню выбрать последовательно пункты: «НАСТРОЙКА СЕТКИ», «ТИП СЕТКИ», выбрать интересующий тип и нажать «ОК». Произойдет запоминание выбора. Затем необходимо выйти из меню нажимая кнопку (2). При выходе из меню в поле зрения останется выбранная сетка. Если прицел используется впервые или программа была перед этим "сброшена" в заводские настройки, то включенная сетка располагается строго по центру экрана. Для того чтобы произвести выверку, выполните следующие действия:

1) Установите оружие на прицельный станок;

2) Установите щит с мишенью или выберите точку прицеливания;

3) Наведите оружие по механическому прицелу (мушка с прорезью) в точку прицеливания (если это возможно). На этом этапе можно пользоваться лазером холодной пристрелки (далее – ЛХП) или трубкой холодной пристрелки (далее – ТХП) или трубкой холодной при-

4) С помощью меню и кнопок управления добейтесь совмещения перекрестия с точкой прицеливания, выставленной по механическому прицелу;

5) Снимите оружие с прицельного станка и выньте ЛХП (ТХП);

6) Выполните 3-4 одиночных выстрела, тщательно и однообразно прицеливаясь в точку прицеливания;

 Определите кучность боя и положение СТП (средней точки попадания) в соответствии с инструкцией по использованию охотничьего оружия (кучность боя признается нормальной, если она не будет хуже кучности боя для соответствующего вида оружия);

8) Введите требуемую корректировку СТП, если требуется (см. табл.2). При перемещении сетки в любом направлении от нулевого положения, в меню прицела выводится подсказка, в каком направлении перемещается СТП и на какую величину в см/100 м дистанции (или т.д.);

9) Запомните текущее положение сетки. Для этого необходимо завершить ввод текущей поправки нажатием кнопки (4) (информация о введенных поправках выводится в левый верхний угол экрана);

10) Выполните контрольную серию выстрелов и убедитесь в том, что точка прицеливания совпадает с СТП. При необходимости выполните корректировку еще раз;

11) Выйдите из меню, нажимая кнопку (2);

12) Прицел готов к работе.

#### Таблица 2 – Корректировка СТП

|                                       | Когда СТП ниже                                              |  |  |  |  |
|---------------------------------------|-------------------------------------------------------------|--|--|--|--|
|                                       | Необходимо зайти в главное меню, выбрать пункт "НАСТРОЙКА   |  |  |  |  |
| +(((((((((((((((((((((((((((((((((((( | СЕТКИ", ЗАТЕМ ПУНКТ "ВЕРТИКАЛЬНАЯ ВЫВЕРКА". КНОПКОИ (5)     |  |  |  |  |
|                                       | ввести поправку СПП вверх на необходимую величину (при этом |  |  |  |  |
|                                       | перекрестие будет перемещаться по экрану вниз).             |  |  |  |  |
|                                       | Когда СТП выше                                              |  |  |  |  |
|                                       | Необходимо зайти в главное меню, выбрать пункт "НАСТРОЙ-    |  |  |  |  |
|                                       | КА СЕТКИ", затем пункт "ВЕРТИКАЛЬНАЯ ВЫВЕРКА". Кнопкой      |  |  |  |  |
|                                       | (3) ввести поправку СТП вниз на необходимую величину (при   |  |  |  |  |
|                                       | этом перекрестие будет перемещаться по экрану вверх).       |  |  |  |  |
|                                       | Когда СТП левее                                             |  |  |  |  |
|                                       | Необходимо зайти в главное меню, выбрать пункт "НАСТРОЙКА   |  |  |  |  |
|                                       | СЕТКИ", затем пункт "ГОРИЗОНТАЛЬНАЯ ВЫВЕРКА". Кнопкой       |  |  |  |  |
| TRUT                                  | (5) ввести поправку СТП вправо на необходимую величину (при |  |  |  |  |
|                                       | этом перекрестие будет перемещаться по экрану влево).       |  |  |  |  |
|                                       | Когда СТП правее                                            |  |  |  |  |
|                                       | Необходимо зайти в главное меню, выбрать пункт "НАСТРОЙКА   |  |  |  |  |
|                                       | СЕТКИ", затем пункт "ГОРИЗОНТАЛЬНАЯ ВЫВЕРКА". Кнопкой       |  |  |  |  |
| TIT                                   | (3) ввести поправку СТП влево на необходимую величину (при  |  |  |  |  |
|                                       | этом перекрестие будет перемещаться по экрану вправо).      |  |  |  |  |
|                                       |                                                             |  |  |  |  |

### 11 Сохранение результатов выверки (пристрелки)

Один и тот же прицел может быть выверен (пристрелен) на различном оружии с разными патронами и в разных условиях.

Результаты последней выверки заносятся в память прицела автоматически при выходе из раздела «МЕНЮ».

#### РЕКОМЕНДАЦИИ:

- Настоятельно рекомендуем также записать результаты выверки (координаты СТП) в таблицу Приложения 4.
- Такой традиционный способ сохранения информации является, на наш взгляд, наиболее надежным, так как записанные в таблицу координаты позволяют Вам всегда перед использованием прицела с данным оружием и патроном сверить или восстановить заново корректное положение СТП, взяв их из таблицы Приложения 4, не прибегая к реальной стрельбе. Такой способ также исключает возможность электронного сбивания «нуля», случайного ввода другой ошибочной поправки и ее запоминания как «ноль» или ошибочной корректировки СТП в «чужих руках».

Посмотреть сохраненные координаты СТП по вертикали и горизонтали, отсчитанные от центра экрана, Вы можете в левом верхнем углу изображения в при входе в «МЕНЮ».

#### 12 Работа с прицелом

#### 12.1 Порядок применения прицела

Порядок включения/выключения прицела и работа по его настойке представлены в разделе 5.1.

#### 12.2 Ведение стрельбы на дистанциях выверки (пристрелки)

Активируйте сетку и выберите оружие (см. п. 6.3.1).

В верхнем левом углу высветится выбранное оружие и дистанция, на которой оружие было пристрелено центральным перекрестием.

Стрельба осуществляется наведением центра перекрестия на цель.

## 12.3 Ведение стрельбы на дистанциях, превышающих дистанцию выверки оружия

Стрельба на средние и дальние дистанции с помощью прицела может осуществляться двумя способами: выносом по засечкам на сетке и с помощью ввода баллистической поправки, перемещающей прицельную сетку в положение, соответствующее заданной дистанции.

#### 12.3.1 Стрельба выносом

Стрельбу выносом наиболее просто осуществлять по баллистической сетке.

Для активации баллистической сетки необходимо войти в меню в раздел «НАСТРОЙКИ», «НАСТРОЙКА СЕТКИ», «ТИП СЕТКИ» и выбрать «БАЛЛИСТИЧЕСКАЯ» или «БАЛЛИСТИЧЕСКАЯ 2».

Выбрать из списка оружие с заполненной баллистической таблицей (см. п. 6.3.1).

На экране отображается баллистическая сетка. В верхнем левом углу высветится выбранное оружие и дистанция, на которой оно выверено (пристрелено) центральным перекрестием. Для ведения стрельбы на средние и дальние дистанции (например, на дистанцию 600 м), прицеливание должно осуществляться совмещением цели и засечки на сетке рядом с которой располагается цифра 6.

## 12.3.2 Ввод баллистических поправок через изменение дистанции стрельбы

В прицеле имеется возможность быстрого ввода поправок на дистанции с дискретностью 50 м, учитывающих баллистику выбранного оружия. Для этого необходимо выбрать оружие и в меню «НАСТРОЙКИ», «СЕР-ВИС», «НАЗНАЧЕНИЕ КНОПОК», выбрать «КЛИК 50 м», нажать «ОК» и выйти из меню.

В верхнем левом углу будет высвечено название оружия и дистанция стрельбы, соответствующая положению сетки.

Для изменения дистанции стрельбы необходимо нажать кнопки (**5**) или (**3**). Каждое нажатие будет увеличивать (или уменьшать) дистанцию на 50 м.

После каждого нажатия в левом верхнем углу будет высвечиваться: тип оружия, введенная дистанция и, справочно, величина введенной поправки в см на 100 м дистанции (или т.д.), отсчитанная от нулевой отметки, соответствующей дистанции пристрелки оружия. Прицеливание в этом режиме должно осуществляться центральным перекрестием.

#### ЗАМЕЧАНИЕ:

 Если у вас выбрана сетка «БАЛЛИСТИЧЕСКАЯ», то она будет отображаться как баллистическая только при выбранной дистанции, соответствующей дистанции пристрелки. При выборе других дистанций баллистическая сетка будет заменяться сеткой типа «MIL-DOT».

#### 12.3.3 Ввод баллистических поправок через систему «кликов»

Прицел предусматривает возможность ввода баллистических поправок с мелким шагом, рассчитанных, например, с помощью баллистического калькулятора. Подобный ввод требует значительного времени и не является оперативным.

Для активации этой возможности следует в меню прицела в разделе «СЕРВИС», «НАЗНАЧЕНИЕ КНОПОК» выбрать вариант «КЛИК 1,7 см». Это будет означать, что при каждом нажатии кнопки (5) перекрестие будет смещаться вниз (СТП вверх). При каждом нажатии кнопки (3) перекрестие будет

смещаться вверх (СТП вниз). Величина смещения составляет 1,7 см на 100 м дистанции.

В верхнем левом углу будет высвечиваться суммарная величина смещения СТП в сантиметрах на 100 м дистанции (или т.д.) и дистанция пристрелки, принятая за ноль, от которого отсчитывается баллистическая поправка.

#### 12.4 Перечень возможных неисправностей

Таблица 3 – Неисправности и способы их устранения

| Описание<br>неисправности | Способ устранения                                          |  |  |  |
|---------------------------|------------------------------------------------------------|--|--|--|
| Прицел не ра-             | Убедитесь, что в прицеле правильно установлены элемен-     |  |  |  |
| ботает                    | ты питания и они в исправном состоянии.                    |  |  |  |
| Прицел не фо-             | Вращайте окуляр (9) (см. рис. 1) до получения четкого      |  |  |  |
| кусируется                | изображения прицельной сетки. Затем вращением ручки        |  |  |  |
|                           | фокусировки (10) объектива добейтесь максимально четко-    |  |  |  |
|                           | го изображения объекта наблюдения. Если прицел не фо-      |  |  |  |
|                           | кусируется – протрите оптические детали от возможной       |  |  |  |
|                           | влаги на наружных поверхностях линз окуляра и объектива.   |  |  |  |
| Эффект                    | В холодное время возможна конденсация влаги на внеш-       |  |  |  |
| конденсации               | ней линзе окуляра. В этом случае рекомендуется периоди-    |  |  |  |
| на прицеле                | чески покрывать оптические поверхности составом против     |  |  |  |
|                           | запотевания оптики (см. дополнительный комплект поставки). |  |  |  |
| Наличие                   | Технология изготовления приемника излучения и отобра-      |  |  |  |
| точек на                  | жения картинки допускает на изображении небольшие          |  |  |  |
| экране                    | черные или светлые точки. Точки также могут появиться в    |  |  |  |
| прицела                   | процессе эксплуатации прицела. Большинство вновь по-       |  |  |  |
|                           | явившихся точек может быть удалено, используя функцию      |  |  |  |
|                           | «УДАЛЕНИЕ Б.П.» (см. п. 6.5.3).                            |  |  |  |

#### ВНИМАНИЕ!

В поле зрения работающего прицела допускается присутствие одного или нескольких сегментов (пятен, полос, столбов) более светлого или более темного оттенков. Сегменты чаще всего возникают в случае большого перепада температур между местом положения наблюдателя и окружающим пространством (например, наблюдение из теплой комнаты через открытое окно). Данные сегменты в некоторых случаях могут быть устранены принудительной калибровкой прицела по закрытой крышке.

#### 13 Техническое обслуживание

Техническое обслуживание прицела включает в себя проверку внешнего вида и комплектности.

На наружных поверхностях не должно быть вмятин. Крепежные детали должны прочно крепить соединяемые части. Проворачивание, самоотвинчивание деталей в процессе эксплуатации не допускается. Ход подвижных частей прицела должен быть плавным, без скачков, люфтов и заеданий.

В рамках текущего обслуживания рекомендуется протирать оптические части прицела от пыли, влаги и. т.п. салфеткой.

#### 14 Транспортирование и хранение

Хранение прицела осуществляется в кофре или в укладочном кейсе при температуре от плюс 5 до плюс 35°С и относительной влажности не более 85% вдали от нагревательных приборов. Элемент питания не должен храниться внутри прицела.

Транспортирование прицела осуществляется в кофре или в транспортно-укладочном кейсе и может перевозиться любым видом транспорта, в том числе авиационным транспортом в герметичном отсеке. Предохраняйте прицел от ударов и прямого попадания солнечных лучей, дождя, снега и пыли.

Если прицел установлен на оружии, то защитить его от неблагоприятных погодных условий позволяет кофр в перевернутом положении.

#### 15 Утилизация

Прицел не представляет опасность для жизни. Повторной переработке подвергаются детали прицела, изготовленные из цветных сплавов. В случае необходимости, содержание в прицеле цветных металлов запросите на предприятии-изготовителе.

#### Приложения

#### Приложение 1 – Описание прицельной сетки «Mil-Dot»

<u>Сетка «Mil-Dot» (</u>см. рис.29) соответствует угловым размерам в тысячных дистанции (т.д.) или в миллирадианах (1 mil). Та же сетка на рис. 30 представлена с размерами в метрах на 100м дистанции.

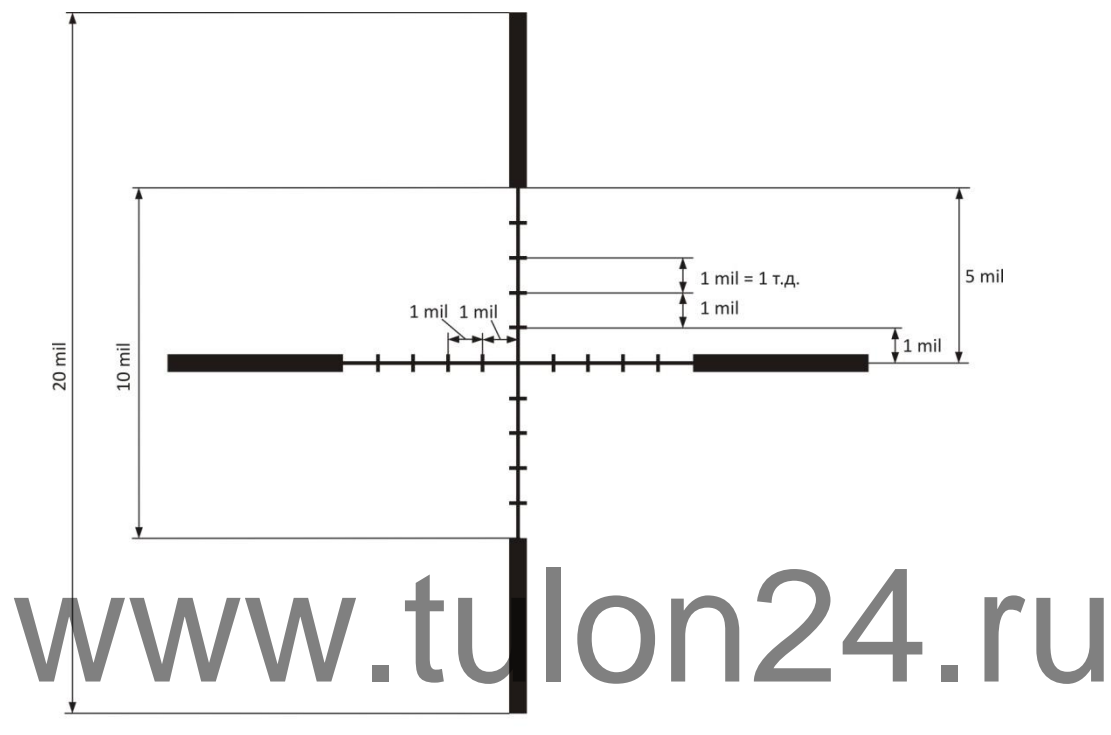

Рисунок 29 – Прицельная сетка (размер в миллирадианах или в т.д.)

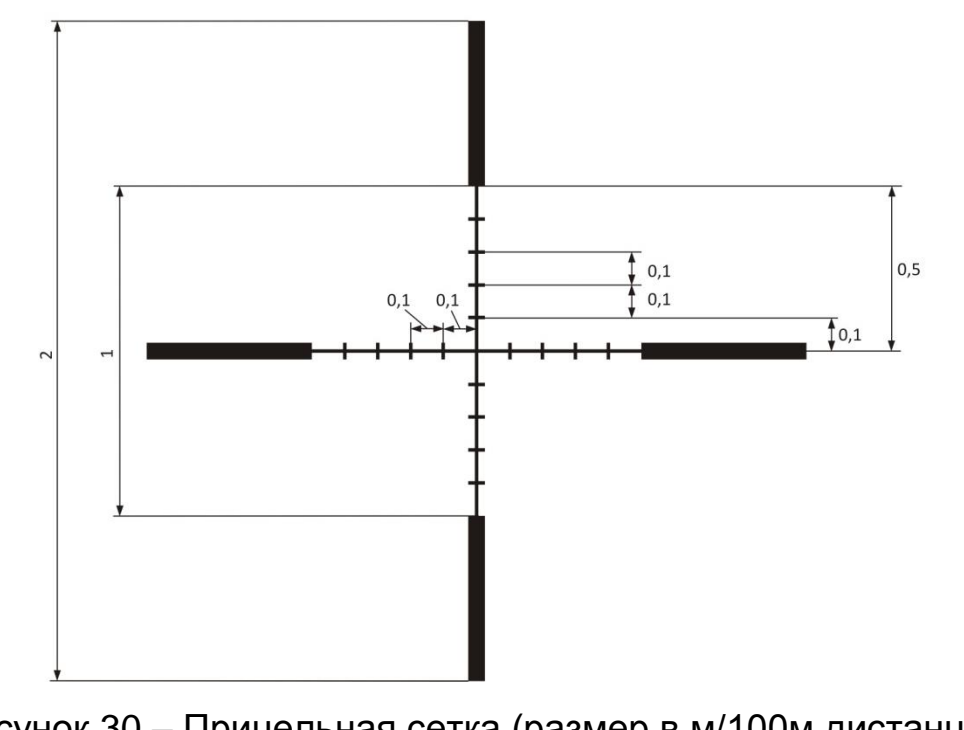

Рисунок 30 – Прицельная сетка (размер в м/100м дистанции)

#### ЗАМЕЧАНИЕ:

Величина 1 миллирадиан «1 mil» представляет собой угловую меру дистанции и составляет для данных угловых размеров:

1 mil = 1 m.д. (одна тысячная дистанции), = 10 см/100 м дистанции, = 3,438\*MOA (МОА – угловая минута).

На рис. 29 величина 1 mil (=1 т.д.) представляет собой расстояние между центрами точек. Расстояние от центра перекрестия до первой точки – 1mil.

В метрической системе расстояние между центрами точек составляет 10 см/100 м дистанции.

Величина минимальной поправки (щелчка) – 1,7 см/100 м дистанции.

Диапазоны выверки (перемещения прицельной сетки) при вводе вертикальных и горизонтальных поправок составляют не менее 20 т.д. (2 м/100 м дистанции) в каждую сторону.

## Приложение 2 – Определение расстояния до цели с помощью сетки «Mil-Dot»

С применением сетки «Mil-Dot», зная размер цели, можно рассчитать расстояние до цели с достаточной для поражения точностью (или исправить боковой снос пули под воздействием ветра).

Вычисление расстояния:

1) Оцените реальный вертикальный размер цели, до которой Вы будете определять дистанцию.

2) Поместите перекрестье прицела так, чтобы одна сторона цели по высоте оказалась на риске «Mil-Dot» (см. рис. 31).

3) Посчитайте высоту цели, оценивая ее в количестве точек (в mil), по высоте объекта (чем точней Вы определите размер цели, тем точнее рассчитаете дальность до нее, что особенно важно для небольших целей или целей, находящихся на удалении более 450 м).

4) Расстояние определяется по формуле:

 $L = \frac{(H \times 1000)}{h}$ , где L – расстояние до цели, м;

Н – реальная высота цели, м;

h – высота цели, измеренная по сетке, mil.

На рисунке 30 представлен пример оценки расстояния до кабана трофейной длины 1,5 м по сетке «Mil-Dot».

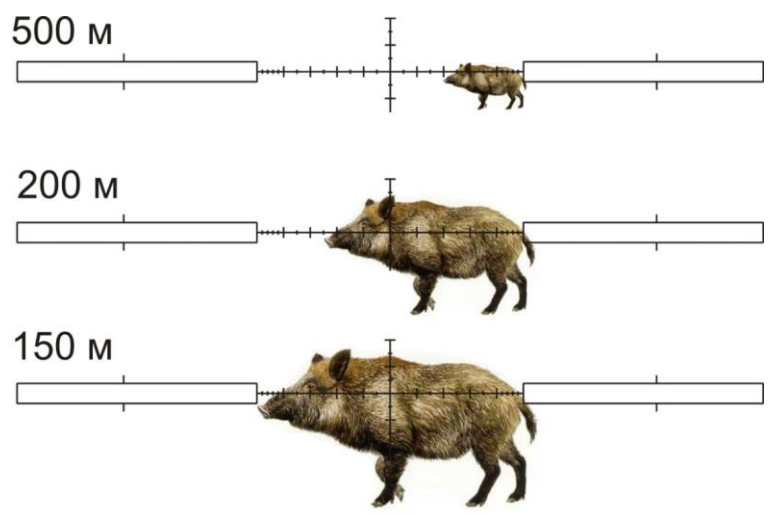

Рисунок 31 – Определение расстояния до цели по сетке «Mil-Dot»

Также Вы можете определить расстояние до цели с размерами от 30 см до 2 м по справочным таблицам 4, 5.

| raomiga recordina pacoronina do gom |     |      |        |          |            |      |     |
|-------------------------------------|-----|------|--------|----------|------------|------|-----|
| Размер цели                         |     | \Λ/  | Расст  | ояние до | о цели, м  | 1 ri |     |
| по сетке, mil                       | VV  | VV _ | Реальн | ая высот | а цели, ск | /    |     |
| (т.д.)                              | 30  | 40   | 50     | 60       | 70         | 80   | 90  |
| 1.00                                | 300 | 400  | 500    | 600      | 700        | 800  | 900 |
| 1.25                                | 240 | 320  | 400    | 480      | 560        | 640  | 720 |
| 1.50                                | 200 | 267  | 333    | 400      | 467        | 533  | 600 |
| 1.75                                | 171 | 229  | 286    | 343      | 400        | 457  | 514 |
| 2.0                                 | 150 | 200  | 250    | 300      | 350        | 400  | 450 |
| 2.5                                 | 120 | 160  | 200    | 240      | 280        | 320  | 360 |
| 3.0                                 | 100 | 133  | 167    | 200      | 233        | 267  | 300 |
| 3.5                                 | 86  | 114  | 143    | 171      | 200        | 229  | 257 |
| 4.0                                 | 75  | 100  | 125    | 150      | 175        | 200  | 225 |
| 4.5                                 | 67  | 89   | 111    | 133      | 156        | 178  | 200 |
| 5.0                                 | 60  | 80   | 100    | 120      | 140        | 160  | 180 |
| 5.5                                 | 55  | 73   | 91     | 109      | 127        | 145  | 164 |
| 6.0                                 | 50  | 67   | 83     | 100      | 117        | 133  | 150 |
| 6.5                                 | 46  | 62   | 77     | 92       | 108        | 123  | 138 |
| 7.0                                 | 43  | 57   | 71     | 86       | 100        | 114  | 129 |
| 7.5                                 | 40  | 53   | 67     | 80       | 93         | 107  | 120 |
| 8.0                                 | 38  | 50   | 63     | 75       | 88         | 100  | 113 |
| 8.5                                 | 35  | 47   | 59     | 71       | 82         | 94   | 106 |
| 9.0                                 | 33  | 44   | 56     | 67       | 78         | 89   | 100 |
| 9.5                                 | 32  | 42   | 53     | 63       | 74         | 84   | 95  |
| 10.0                                | 30  | 40   | 50     | 60       | 70         | 80   | 90  |

| Размер це-   | Расстояние до цели, м   |      |      |      |      |  |  |
|--------------|-------------------------|------|------|------|------|--|--|
| ли по сетке, | Реальная высота цели, м |      |      |      |      |  |  |
| mil (т.д.)   | 1,00                    | 1,25 | 1,50 | 1,75 | 2,00 |  |  |
| 2.0          | 500                     | 625  | 750  | 875  | 1000 |  |  |
| 2.5          | 400                     | 500  | 600  | 700  | 800  |  |  |
| 3.0          | 333                     | 417  | 500  | 583  | 667  |  |  |
| 3.5          | 286                     | 357  | 429  | 500  | 571  |  |  |
| 4.0          | 250                     | 313  | 375  | 438  | 500  |  |  |
| 4.5          | 222                     | 278  | 333  | 389  | 444  |  |  |
| 5.0          | 200                     | 250  | 300  | 350  | 400  |  |  |
| 5.5          | 182                     | 227  | 273  | 318  | 364  |  |  |
| 6.0          | 167                     | 208  | 250  | 292  | 333  |  |  |
| 6.5          | 154                     | 192  | 231  | 269  | 308  |  |  |
| 7.0          | 143                     | 179  | 214  | 250  | 286  |  |  |
| 7.5          | 133                     | 167  | 200  | 233  | 267  |  |  |
| 8.0          | 125                     | 156  | 188  | 219  | 250  |  |  |
| 8.5          | 118                     | 147  | 176  | 206  | 235  |  |  |
| 9.0          | 111                     | 139  | 167  | 194  | 222  |  |  |
| 9.5          | 105                     | 1.32 | 158  | 184  | 211  |  |  |
| 10.0         | 100                     | 125  | 150  | 175  | 200  |  |  |

Таблица 5 – Оценка расстояния до цели

Приложение 3 – Перечень ошибок

Список ошибок, а также их номера и рекомендации к их устранению приведены в таблице 6:

Таблица 6 – Перечень ошибок

| Номер  | Пояснение                   | Рекомендации                            |
|--------|-----------------------------|-----------------------------------------|
| ОШИОКИ |                             |                                         |
| 1      | Вход в режим бал. поправки  | Для входа в режим бал. поправки, необ-  |
|        | не может быть осуществлен   | ходимо зайти в «Настройки» – «Настрой-  |
|        | при выбранном типе сетки    | ка сетки» – «Тип сетки», и выбрать лю-  |
|        | «Без сетки».                | бой другой тип сетки.                   |
| 11     | Смещение СТП относитель-    | Если программного смещения сетки не     |
|        | но центра экрана программ-  | достаточно, необходимо проверить пра-   |
|        | но ограничено.              | вильность установки прицела на оружие   |
| 12     | Вход в режимы вертикаль-    | Для входа в режимы вертикальной / го-   |
|        | ной / горизонтальной вывер- | ризонтальной выверки, необходимо зай-   |
|        | ки, при выбранном типе сет- | ти в «Настройки» – «Настройка сетки» –  |
|        | ки «Без сетки» невозможен.  | «Тип сетки», и выбрать любой тип сетки, |
|        |                             | кроме «Без сетки».                      |

| 21 | При сильном смещении вниз  | Для увеличения изображения, попробуй-   |  |  |
|----|----------------------------|-----------------------------------------|--|--|
|    | по бал. сетке, увеличение  | те перейти на предыдущую дистанцию      |  |  |
|    | изображения невозможно     | пристрелки                              |  |  |
| 22 | Смещение по бал. таблице   | Стрельба по данной засечке возможна     |  |  |
|    | относительно центра дис-   | выносом.                                |  |  |
|    | плея программно ограничено |                                         |  |  |
| 31 | В бал. таблице отсутствует | Работа бал. сетки невозможна при отсут- |  |  |
|    | дистанция пристрелки (от-  | ствии дистанции пристрелки. В случае    |  |  |
|    | сутствует «баллистический  | появления данной ошибки, программа      |  |  |
|    | ноль»)                     | автоматически задаст дистанцию при-     |  |  |
|    |                            | стрелки = 50м                           |  |  |
| 41 | Вход в режим «Бал. поправ- | Для входа в режим «Бал. поправка» зай-  |  |  |
|    | ка» возможен только при    | дите в раздел «Применение» и выберите   |  |  |
|    | включенном режиме приме-   | режим «Прицел»                          |  |  |
|    | нения «Прицел»             |                                         |  |  |
| 42 | Вход в режим «Настройка    | Для входа в режим «Настройка сетки»     |  |  |
|    | сетки» возможен только при | зайдите в раздел «Применение» и выбе-   |  |  |
|    | включенном режиме приме-   | рите режим «Прицел»                     |  |  |
|    | нения «Лрицел»             | JIONZ4.ru                               |  |  |
| 43 | Вход в режим «Назначение   | Для входа в режим «Назначение кнопок»   |  |  |
|    | кнопок» возможен только    | зайдите в раздел «Применение» и выбе-   |  |  |
|    | при включенном режиме      | рите режим «Прицел»                     |  |  |
|    | применения «Прицел»        |                                         |  |  |
|    |                            |                                         |  |  |

38

#### Приложение 4 – Координаты СТП после выверки (пристрелки)

Таблица 7 – Положения сетки после пристрелки

| Тип<br>оружия | Тип<br>патрона | Дистанция<br>пристрелки,<br>м | Температура,<br>°С | Координаты СТП,<br>см/100м дист. |
|---------------|----------------|-------------------------------|--------------------|----------------------------------|
|               |                |                               |                    | B                                |
|               |                |                               |                    | Г                                |
|               |                |                               |                    | B                                |
|               |                |                               |                    | Г                                |
|               |                |                               |                    | B                                |
|               |                |                               |                    | Г                                |
|               |                |                               |                    | B                                |
|               |                |                               |                    | Г                                |
|               |                |                               |                    |                                  |
|               |                |                               |                    | Г                                |
|               |                |                               |                    | B                                |
|               |                |                               |                    | Г                                |
| \\/\          | Λ/\Λ/          | - † i - i l                   | on'                | B                                |
| VV            | VV VV          | .uu                           |                    |                                  |
|               |                |                               |                    |                                  |
|               |                |                               |                    | Г                                |
|               |                |                               |                    |                                  |
|               |                |                               |                    | Г                                |
|               |                |                               |                    | B                                |
|               |                |                               |                    | Г                                |
|               |                |                               |                    | B                                |
|               |                |                               |                    | Г                                |
|               |                |                               |                    | B                                |
|               |                |                               |                    | Г                                |
|               |                |                               |                    | B                                |
|               |                |                               |                    | Г                                |
|               |                |                               |                    | B                                |
|               |                |                               |                    | Г                                |
|               |                |                               |                    | B                                |
|               |                |                               |                    | Г                                |